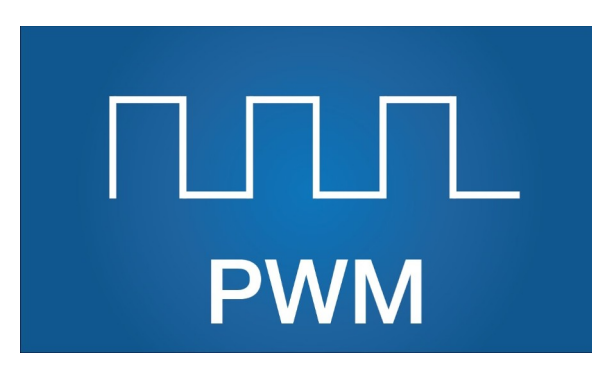

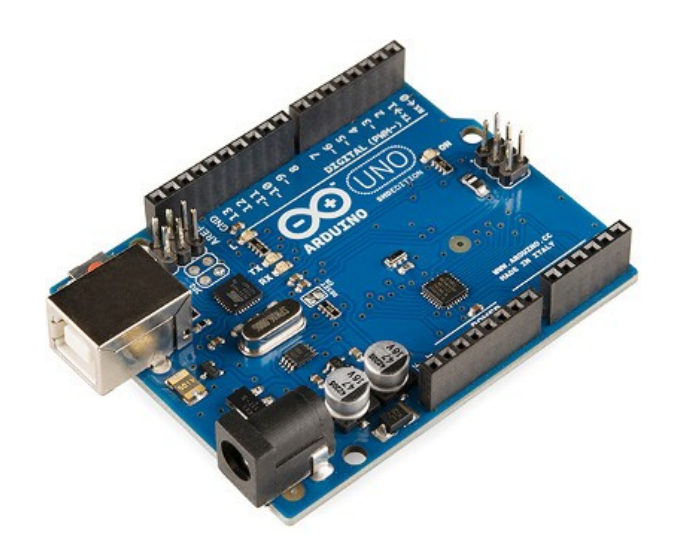

# Lesson 2 – PWM & Dimming Effect

Variables, Loops, and Light Shows\*

Light Shows may be omitted due to time constraints.

#### A POSTERIORI Play · Experience · Learn

# Light Control

• In this lesson we will improve the Basic LED project by introducing dimmer effect

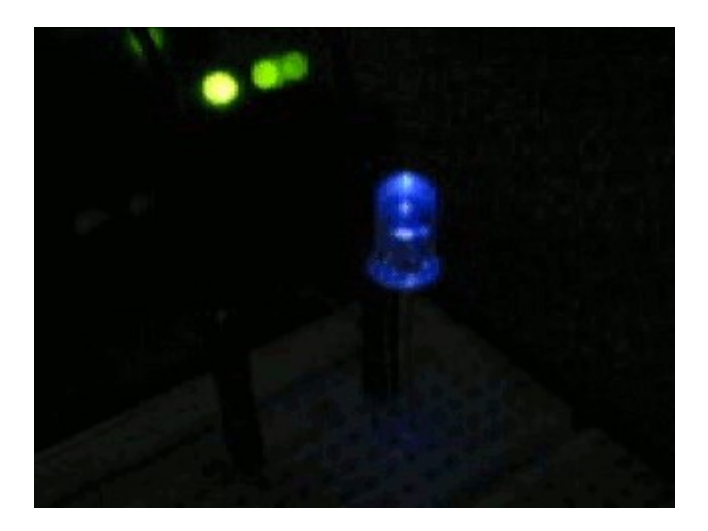

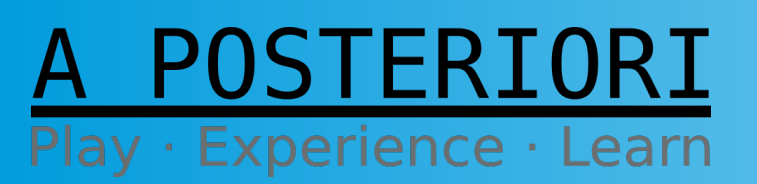

Slides available at: http://a9i.sg/westwood

## Digital vs. Analog

#### **Digital**

#### 0 or 1 LOW or HIGH 0v or 5v

#### **Analog**

Range of integers or real numbers

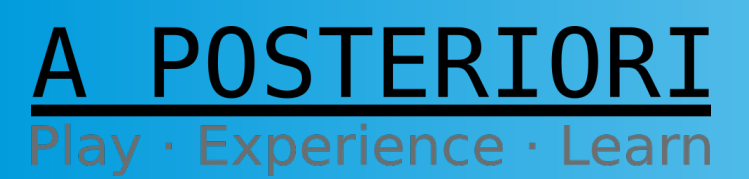

Slides available at: http://a9i.sg/westwood

#### Digital vs. Analog

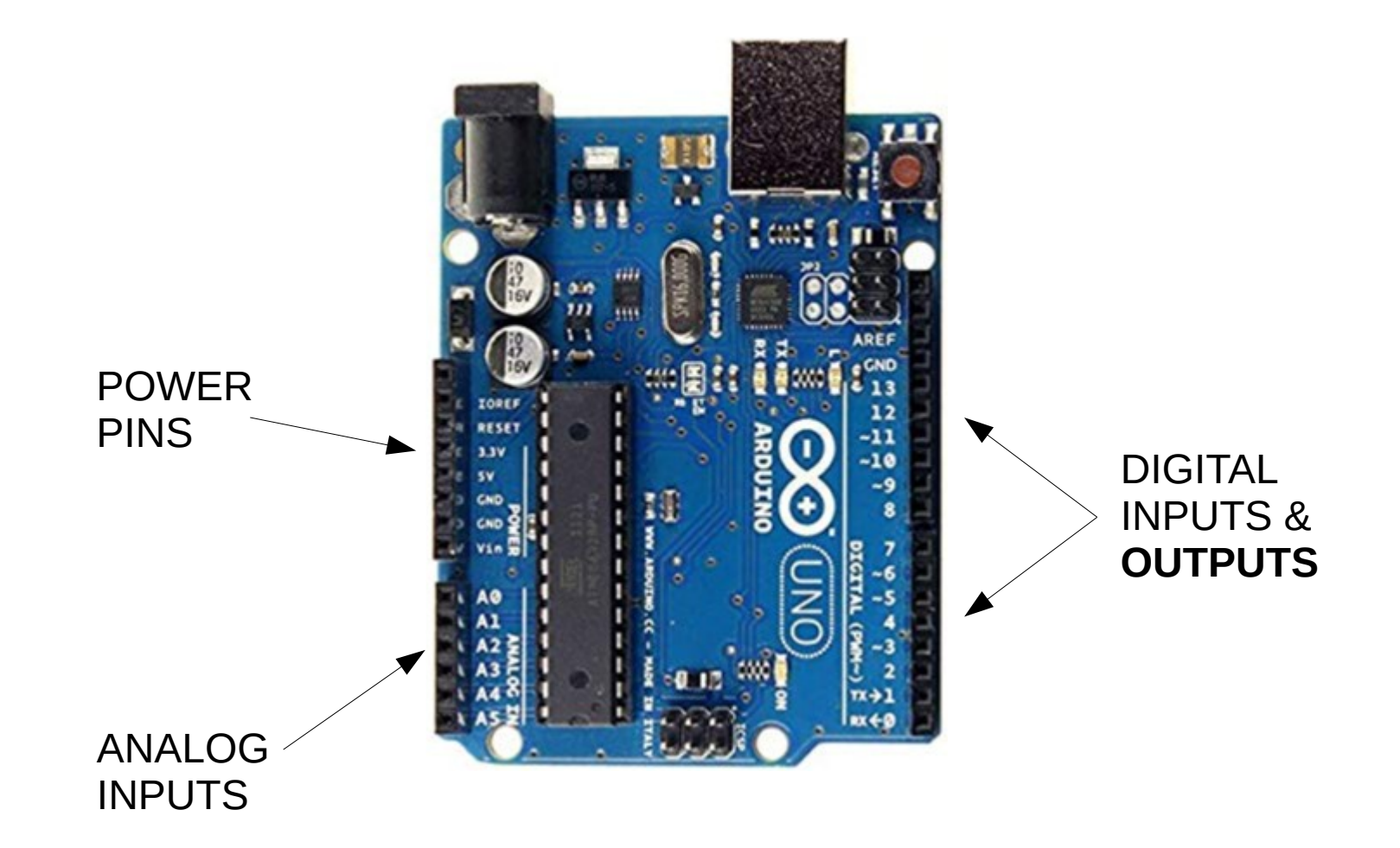

Slide 4

A POSTERIORI Play · Experience · Learn

# **Controlling Brightness**

So, how can we control Brightness?

Change Resistor (not really programmable, but let's **revisit in another lesson!**)

Change Power But, all of our Output pins are **Digital (On/Off)** 

#### We need PWM!!!

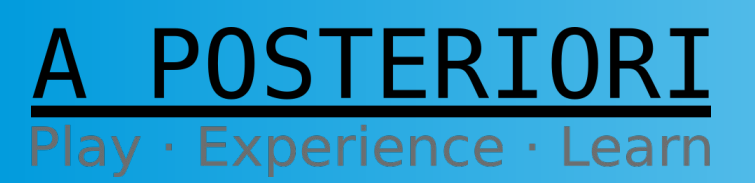

Slides available at: http://a9i.sg/westwood

# What is PWM?

#### **Pulse Width Modulation (PWM)**

- An efficient method to vary and control power
- Used in various electrical systems
  - Lights
  - Motors
  - Comms & others

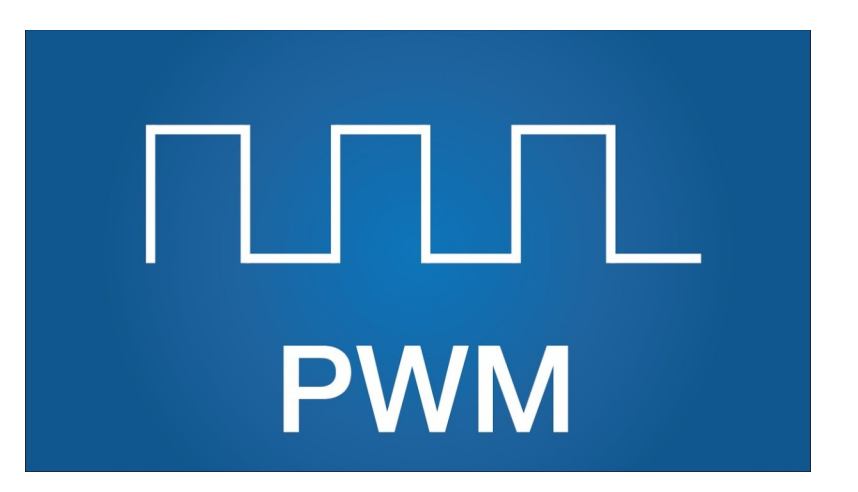

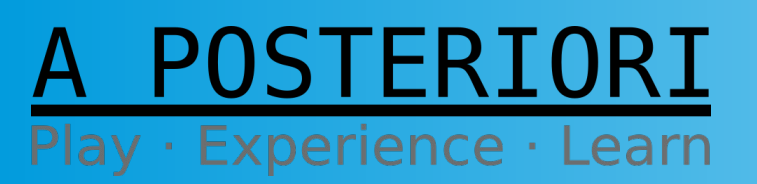

Slides available at: http://a9i.sg/westwood

### **Change** Power

• We can On/Off or HIGH/LOW or 5V/0V

But, what if we wanted %50 power?

- Can't set digital output to 2.5V....
  - So, add *Time* to the equation!

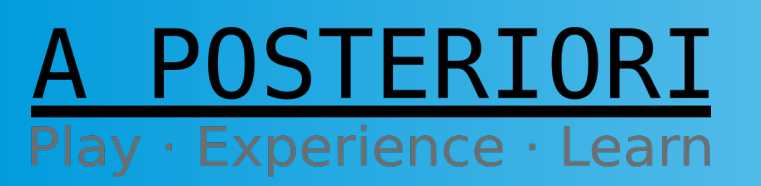

Slides available at: http://a9i.sg/westwood

## %50 Duty Cycle

- Pick some Interval or Period (e.g. 1 ms, or 1000 Hz)
- Set signal to HIGH <sup>1</sup>/<sub>2</sub> of the period (0.5 ms)
- Set signal to LOW rest of the period (0.5 ms)
- Run signal over and over...

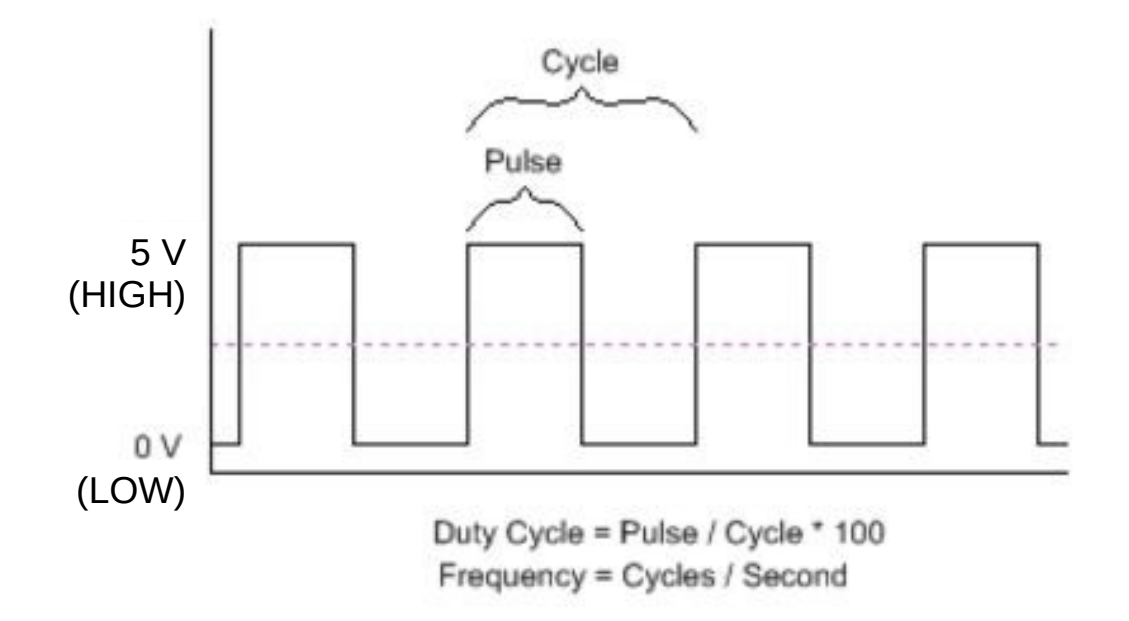

A POSTERIORI Play · Experience · Learn Slide 8

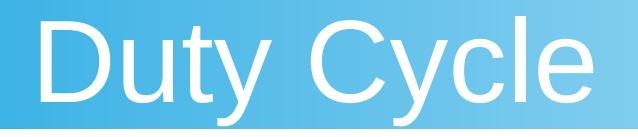

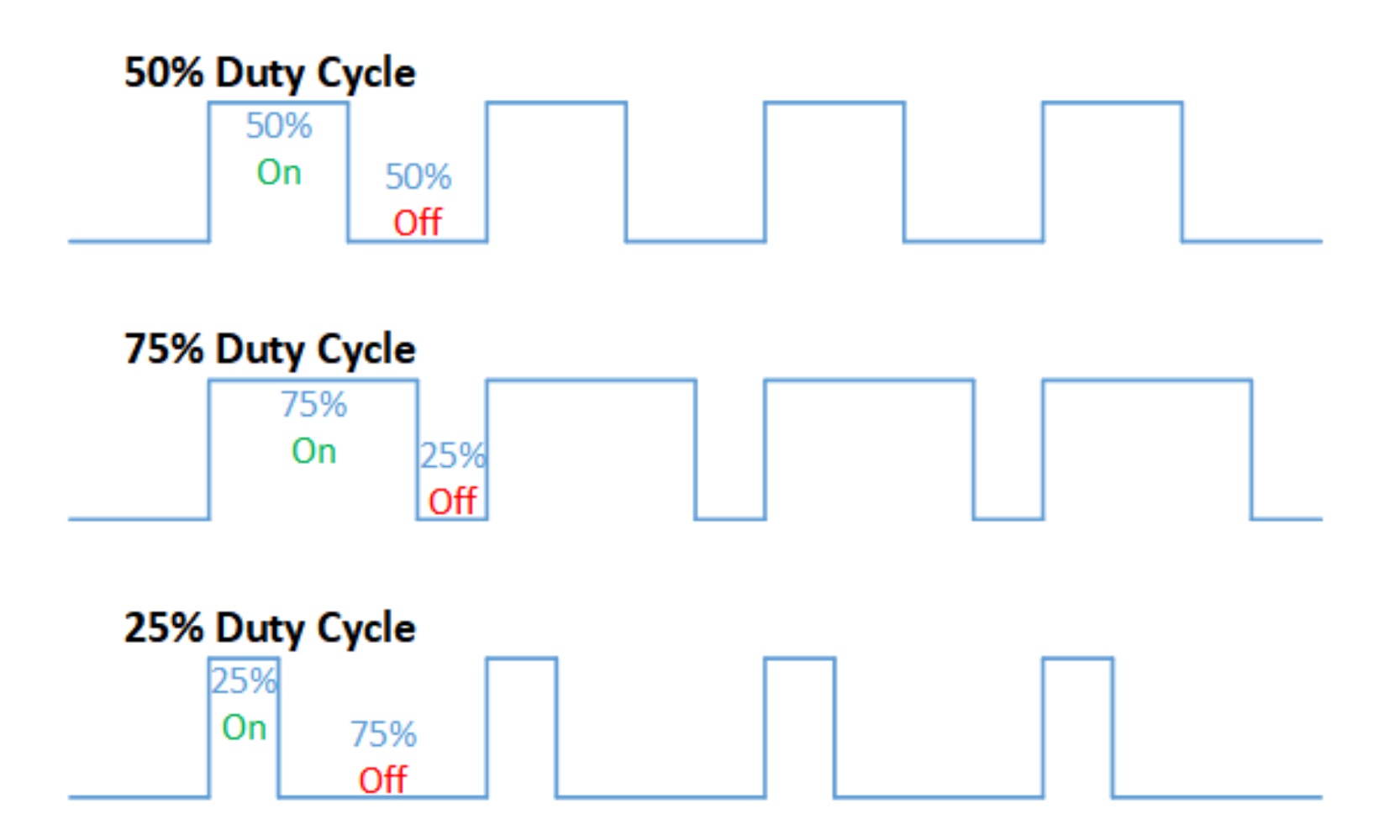

A POSTERIORI Play · Experience · Learn

Slides available at: http://a9i.sg/westwood

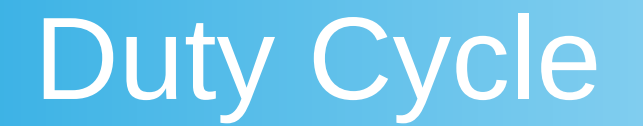

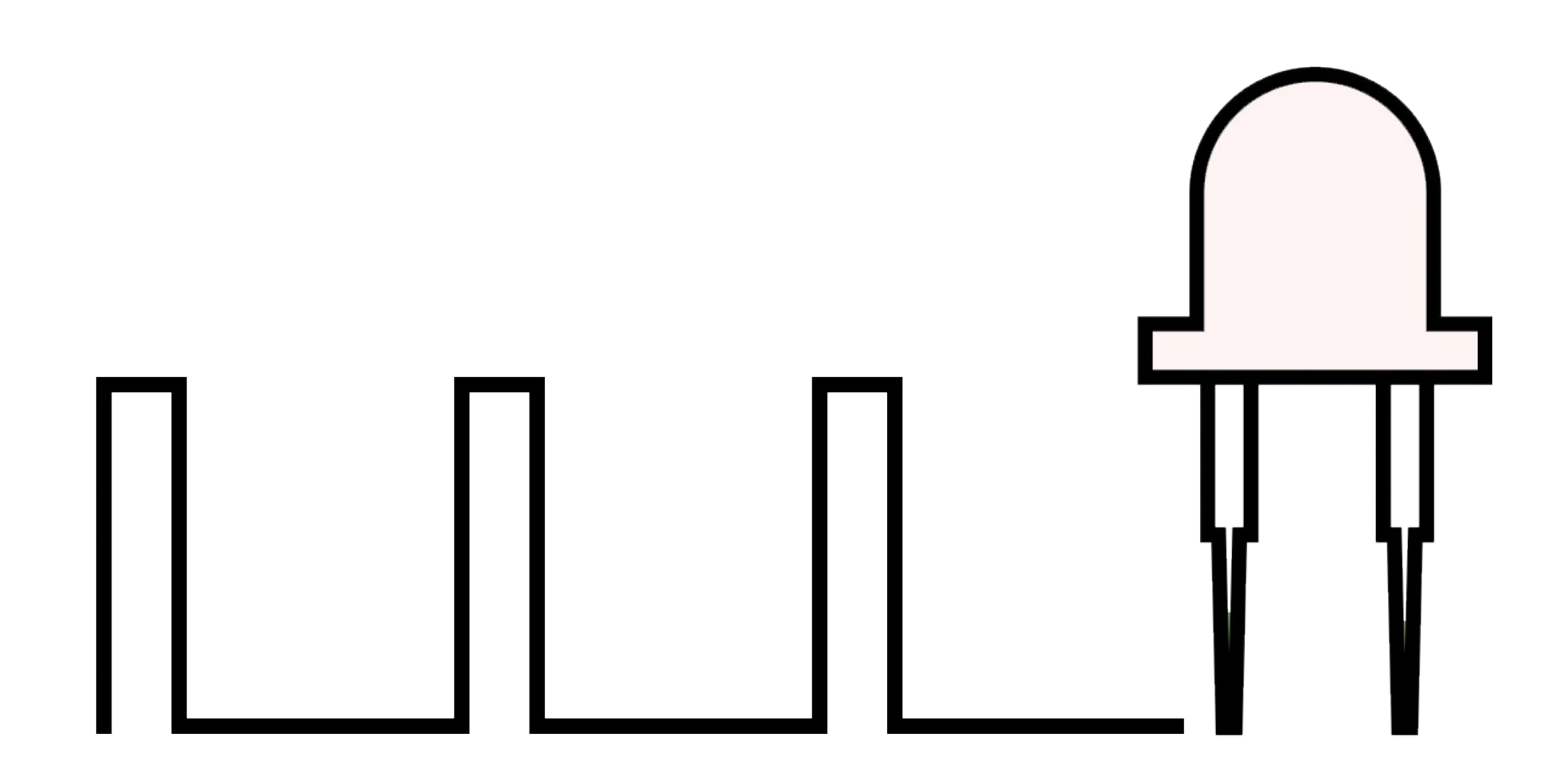

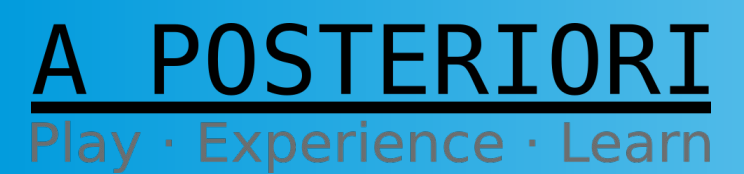

Slides available at: http://a9i.sg/westwood

## **PWM** Pins

- Today we'll work with Pulse Width Modulation (PWM)
- Take note which pins support PWM

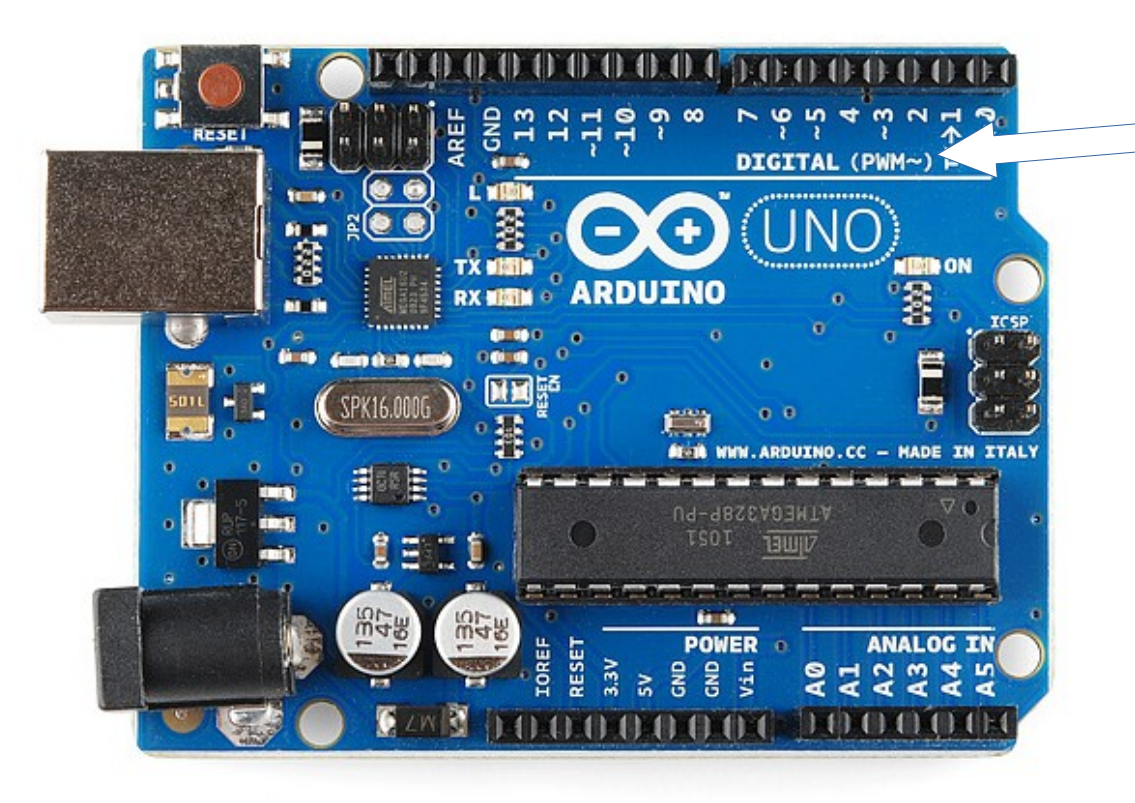

The board usually indicates which pins have PWM built-in support

In this case Pins 3,5,6,9,10,11 (see '~')

All output pins are digital (LOW/HIGH), so we can only vary power using something like the PWM method

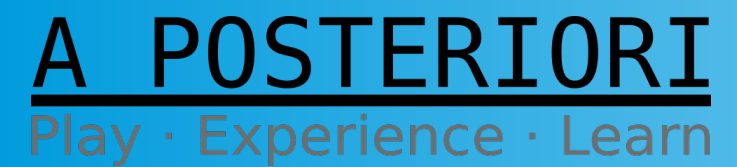

#### **Slides available at: http://a9i.sg/westwood**

#### Let's Get Hands-On

#### (The fun part...?)

#### A POSTERIORI Play · Experience · Learn

## **Review LED Circuit**

POSTERIORI

Play · Experience · Learn

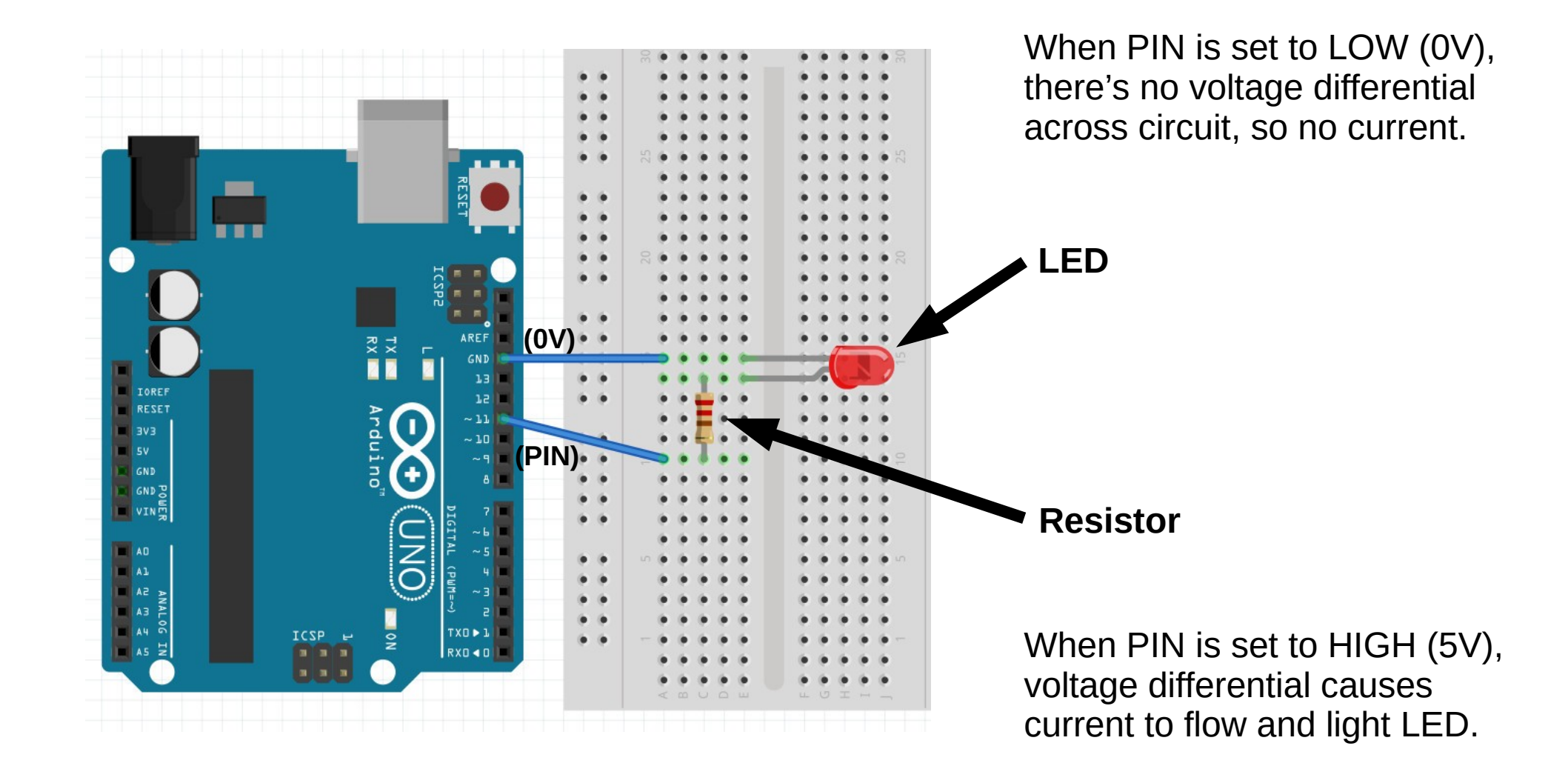

Slide 13

## **Physical Connection**

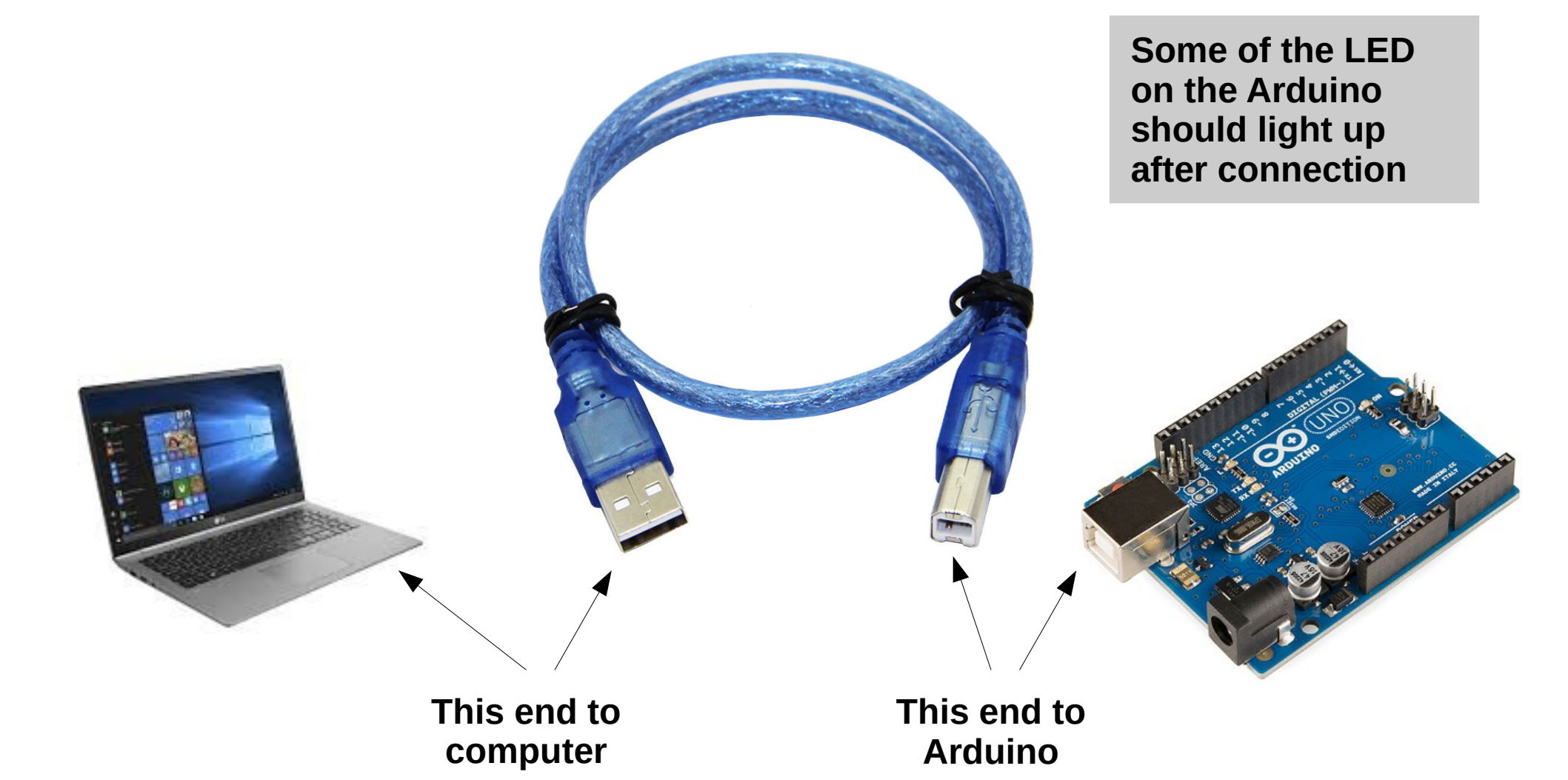

A POSTERIORI Play · Experience · Learn

Slides available at: http://a9i.sg/westwood

#### Exercise 1

# **Control LED Brightness**

#### A POSTERIORI Play · Experience · Learn

## **Review LED Circuit**

POSTERIORI

Play · Experience · Learn

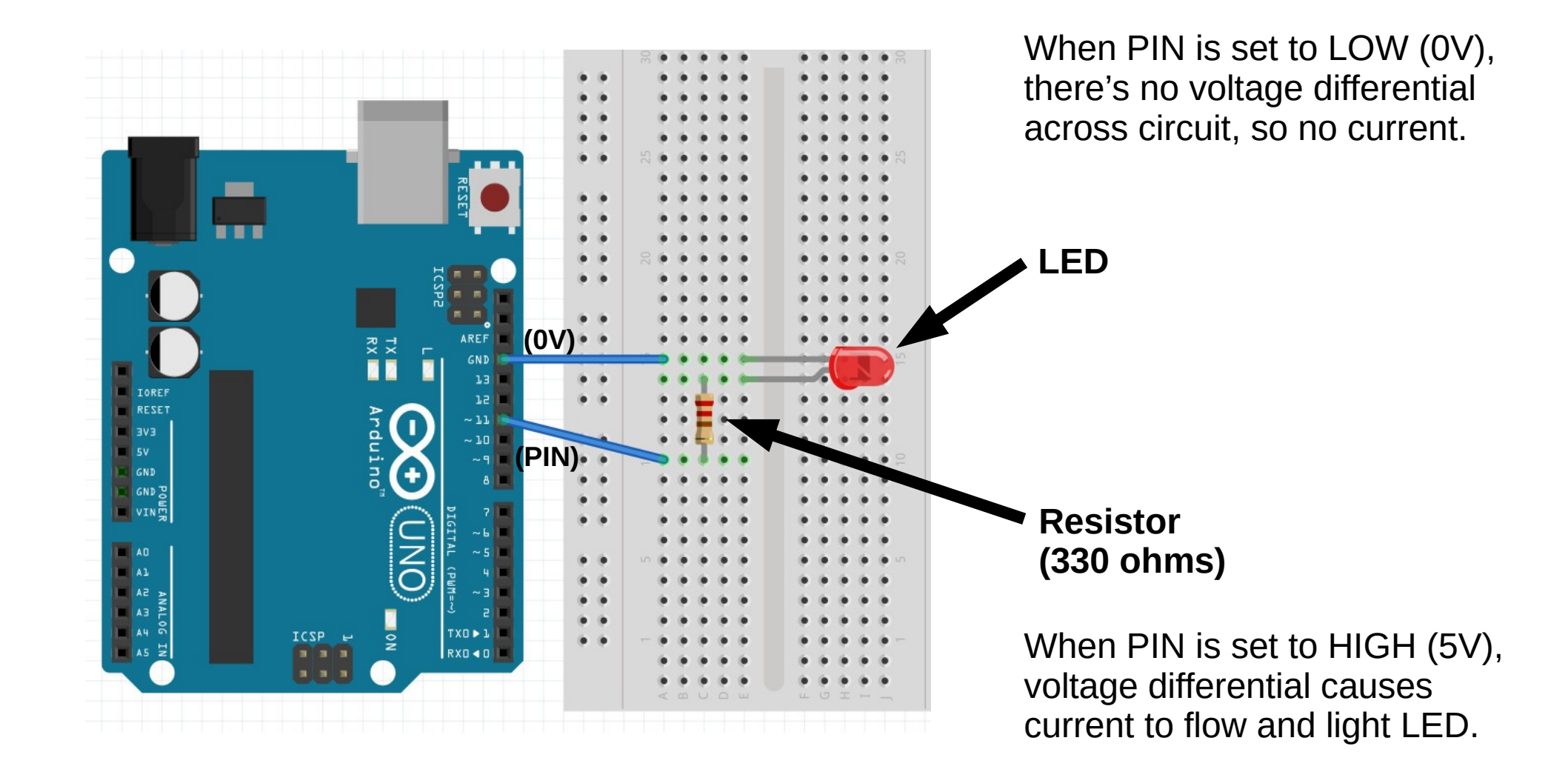

Slide 16

## Vary PWM on LED Pin

```
int ledPin = 11; // LED connected to digital pin 11
void setup() {
 pinMode(ledPin, OUTPUT);
}
void loop() {
  // let's test different values
  analogWrite(ledPin, 255); // %100 duty cycle
  delay(1000); // sleep to get a chance to see the effect
  analogWrite(ledPin, 190); // %75
  delay(1000);
  analogWrite(ledPin, 127); // %50
  delay(1000);
  analogWrite(ledPin, 63); // %25
  delay(1000);
                                                         Test it out!
}
```

Slide 17

A POSTERIORI Play · Experience · Learn Slides available at: http://a9i.sg/westwood

#### Exercise 2

#### **Create a Dimmer Effect**

#### A POSTERIORI Play · Experience · Learn

# Light Control

• Back to our dimmer effect...

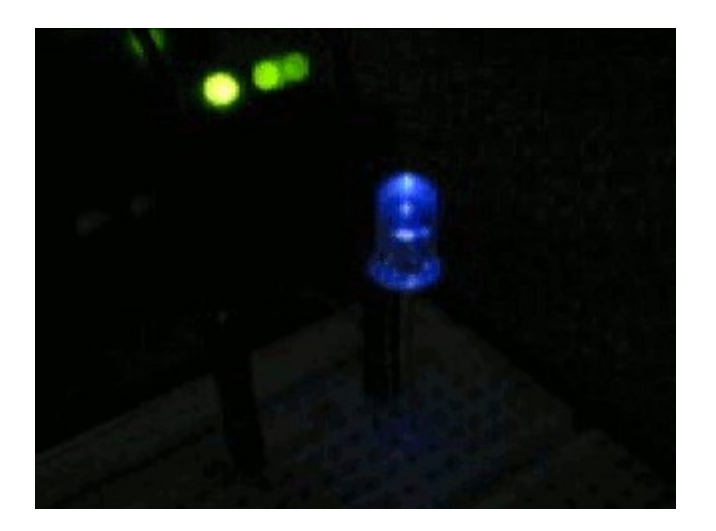

• Can you use your program to create this effect?

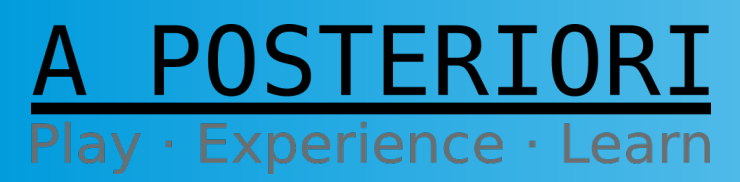

Slides available at: http://a9i.sg/westwood

# Challenges

- Hint: Use Loops (for, while, etc)
- Try different **PWM Step Sizes** 
  - You can also vary Delay/Sleep Times
- Extend the program to make dimmer effect run from low to high and back to low again

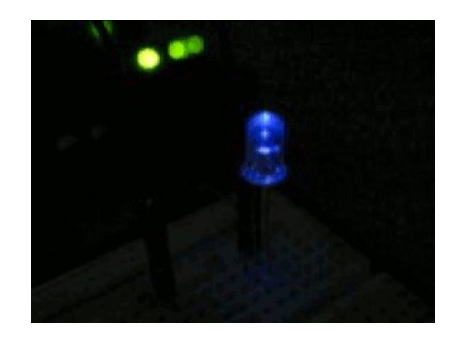

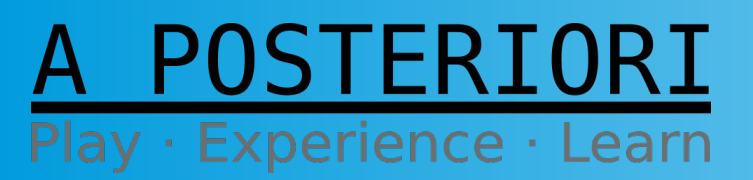

Slide 20

#### **For-Loop PWM Dimmer**

POSTERIORI

Play · Experience · Learn

```
int ledPin = 11; // LED connected to digital pin 11
void setup() {
 pinMode(ledPin, OUTPUT);
}
void loop() {
  // fade in from min to max values in increments of 5:
  for (int fadeValue = 0 ; fadeValue <= 255; fadeValue += 5) {</pre>
    analogWrite(ledPin, fadeValue);
    delay(30); // wait 30ms to see the dimming effect
  }
  // Then fade out...
  for (int fadeValue = 255 ; fadeValue >= 0; fadeValue -= 5) {
    analogWrite(ledPin, fadeValue);
    delay(30);
                                                          Test it out!
```

Slide 21

# Extra Challenges

- Change the For Loop to a While Loop
- Use a physical button to act as a **Toggle** Dimmer Switch (on/off)
- Use multiple LEDs to create a **Light Show** with blinking, dimming, and any other effects you can muster

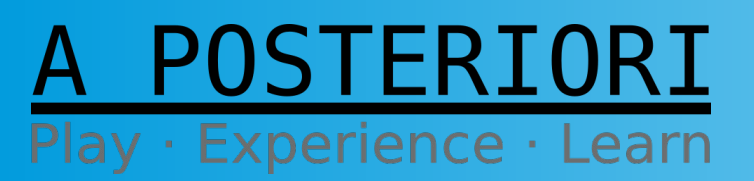

Slides available at: http://a9i.sg/westwood

#### **RESET** to Restart

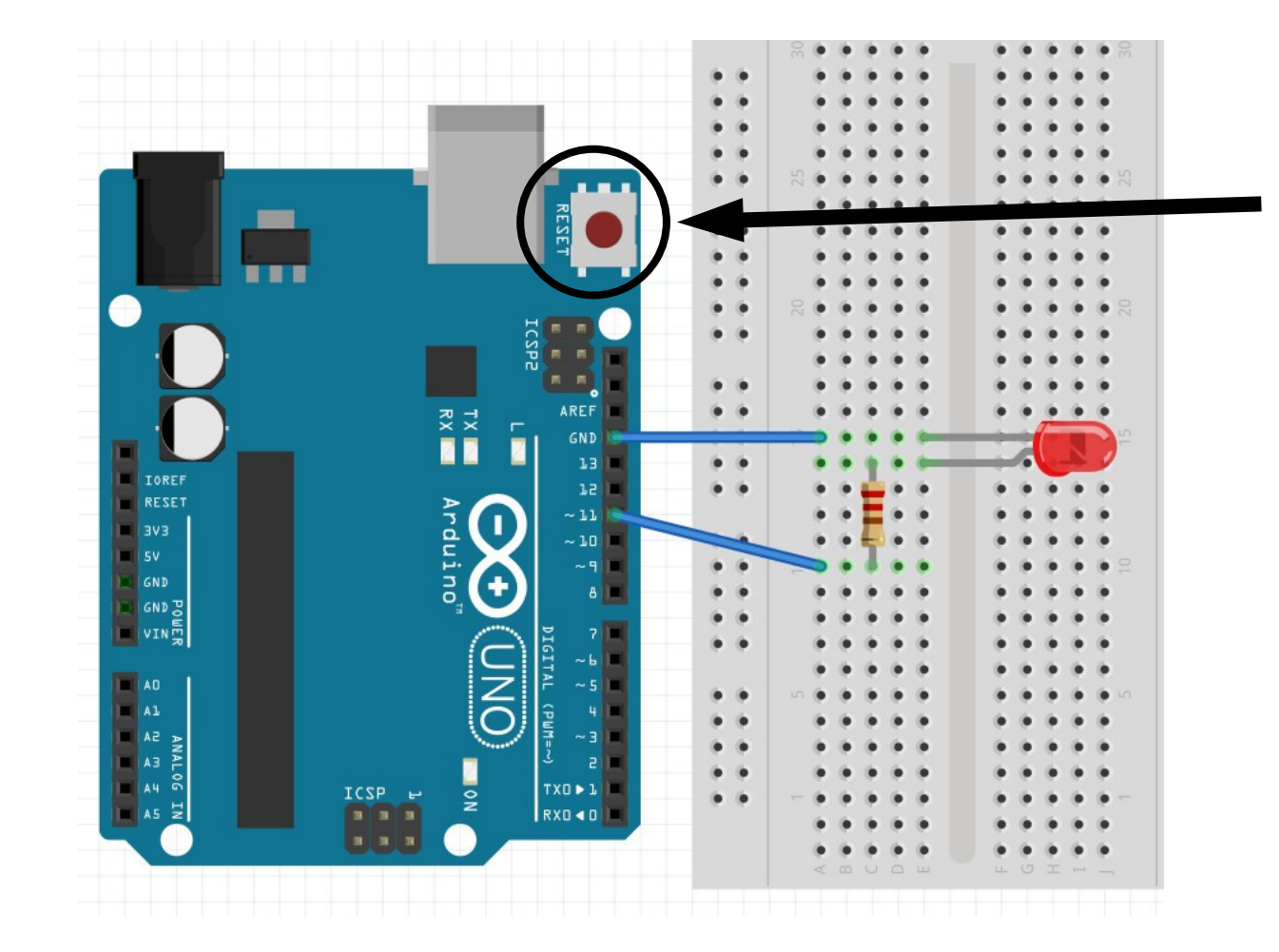

Press **RESET** button to restart Arduino, and rerun the uploaded program

A POSTERIORI Play · Experience · Learn

**Slides available at: http://a9i.sg/westwood** 

# Copyright

- Created by A Posteriori LLP
- Visit http://aposteriori.com.sg/ for more tips and tutorials
- This work is licensed under a Creative Commons Attribution-ShareAlike 4.0 International License.

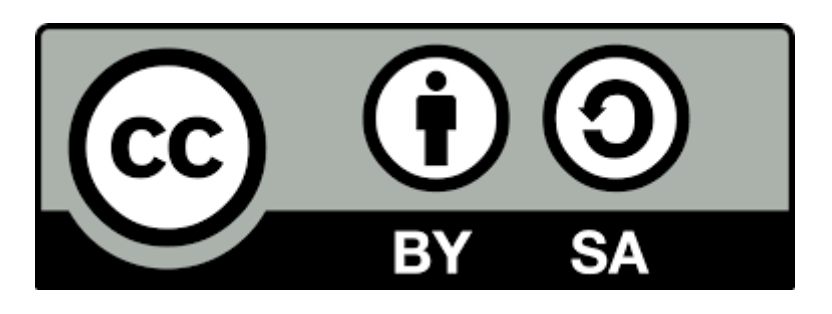

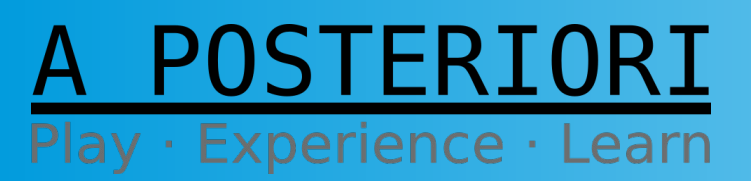

Slide 24